Live startlijsten en uitslagen uploaden

## FTP-toegang instellen

| Algemeen                                                                                                | Opmaak )                                     | Default           | Mappen                                                                | Locaties                                                   | Satelliet       | FTP / E-mail                        |
|----------------------------------------------------------------------------------------------------|----------------------------------------------|-------------------|-----------------------------------------------------------------------|------------------------------------------------------------|-----------------|-------------------------------------|
| стр                                                                                                    |                                              |                   |                                                                       |                                                            |                 | J <u> </u>                          |
|                                                                                                    |                                              |                   |                                                                       |                                                            |                 |                                     |
| FTP host-adres                                                                                          |                                              |                   |                                                                       |                                                            |                 | Passive modus                       |
| Gebruikersnaam                                                                                          |                                              |                   |                                                                       |                                                            |                 |                                     |
| Wachtwoord                                                                                              |                                              |                   |                                                                       |                                                            |                 |                                     |
|                                                                                                    | ,                                            |                   |                                                                       |                                                            |                 |                                     |
|                                                                                                    | Doelmap                                      | (relatief pad t.c | o.v. de root van                                                      | de ftp-site) voor:                                         | :               |                                     |
| de deelnemerslijst                                                                                      |                                              |                   |                                                                       |                                                            |                 |                                     |
| de stadlisten                                                                                           |                                              |                   |                                                                       |                                                            |                 |                                     |
| ue startiljsten                                                                                         |                                              |                   |                                                                       |                                                            |                 |                                     |
| de stattijsten<br>de uitslagen                                                                          |                                              |                   |                                                                       |                                                            |                 |                                     |
| de startiljsten<br>de uitslagen                                                                         | <br>                                         |                   |                                                                       |                                                            |                 |                                     |
| ue stattijsten<br>de uitslagen<br>E-mail client                                                         |                                              |                   |                                                                       |                                                            |                 |                                     |
| ue scarciijsten<br>de uitslagen<br>E-mail client                                                        |                                              |                   | Webmail                                                               | (bijlagen kunne                                            | n niet automati | isch toegevoegd worden)             |
| ue scarcilisten<br>de uitslagen<br>E-mail client<br>Lokaal mailproj<br>O De standaard                   | gramma<br>MAPI client                        |                   | <b>Webmail</b><br>O Gmail                                             | (bijlagen kunne                                            | n niet automati | isch toegevoegd worden)             |
| ue startilisten<br>de uitslagen<br>E-mail client<br>Lokaal mailproj<br>O De standaard<br>• Outlook      | gramma<br>MAPI client                        |                   | <b>₩ebmail</b><br>O Gmail<br>O Yahoo                                  | (bijlagen kunne                                            | n niet automati | isch toegevoegd <del>w</del> orden) |
| ue staruijsten<br>de uitslagen<br>E-mail client<br><b>Lokaal mailpro</b><br>O De standaard<br>O Outlook | gramma<br>MAPI client                        |                   | <b>₩ebmail</b><br>◯ Gmail<br>◯ Yahoo<br>◯ Hostne                      | (bijlagen kunne<br>It                                      | n niet automati | isch toegevoegd worden)             |
| ue startijsten<br>de uitslagen<br>E-mail client<br><b>Lokaal mailpro</b><br>O De standaard<br>O Dutlook | gramma<br>MAPI client                        |                   | Webmail<br>Gmail<br>Yahoo<br>Hostne<br>Outloo<br>Outloo               | (bijlagen kunne<br>t<br>k.live.com<br>k.office.com         | n niet automati | isch toegevoegd <del>w</del> orden) |
| de uitslagen<br>E-mail client<br>Lokaal mailpro,<br>O De standaard                                      | gramma<br>MAPI client                        |                   | Webmail<br>Gmail<br>Yahoo<br>Hostne<br>Outloo<br>Outloo<br>ADL        | <b>(bijlagen kunne</b><br>et<br>k.live.com<br>k.office.com | n niet automati | isch toegevoegd worden)             |
| de uitslagen<br>E-mail client<br><b>Lokaal mailpro</b><br>O De standaard<br>O Outlook                   | gramma<br>MAPI client                        |                   | Webmail<br>Gmail<br>Yahoo<br>Hostne<br>Outloo<br>Outloo<br>ADL        | <b>(bijlagen kunne</b><br>at<br>k.live.com<br>k.office.com | n niet automati | isch toegevoegd <del>w</del> orden) |
| ue startilijsten<br>de uitslagen<br>E-mail client                                                       | gramma<br>MAPI client                        | naar              | <b>₩ebmail</b><br>Gmail<br>Yahoo<br>Hostne<br>Outloo<br>Outloo<br>ADL | <b>(bijlagen kunne</b><br>et<br>k.live.com<br>k.office.com | n niet automati | isch toegevoegd <del>w</del> orden) |
| ue startijsten<br>de uitslagen<br>E-mail client                                                         | gramma<br>MAPI client<br>d een mail als CC r | naar              | <b>₩ebmail</b><br>Gmail<br>Yahoo<br>Hostne<br>Outloo<br>Outloo<br>ADL | <b>(bijlagen kunne</b><br>et<br>k.live.com<br>k.office.com | n niet automati | isch toegevoegd worden)             |

Stel van tevoren de FTP toegang in via "Bestand | Instellingen" tabblad "FTP/E-mail"

Vink "Passive modus" aan (dat is tegenwoordig de standaard en voorkomt veel firewall problemen).

## Index bestand maken

Doe daarna eerst een upload van alle uitslagen (ook al zijn die er nog niet)

- 1. Kies in het menu voor "Bestand | Uitslagen | Opslaan als HTML en uploaden"
- 2. Selecteer de velden die je wilt tonen en kies als HTML-layout voor "indexbestand + apart bestand per rooster" en kies de wijze waarop de index moet werken .
- 3. Pas eventueel de opmaak van de uitslag aan (door bv. een html-sjabloon te gebruiken).
- 4. Bewaar als default instellingen voor het uploaden

| Uitslagen   Opslaan als HTML                                         | ×                                                   |
|----------------------------------------------------------------------|-----------------------------------------------------|
| Toelichting                                                          |                                                     |
| Vink aan welke informatie (naast ruiter en paard) moet worden weerge | geven.                                              |
| ☑ Datum en aanvangstijd ☑ Parcoursverkennen ☑ Juryleden              | Schrijvers 🔽 Proeven                                |
| Aantal regels per deelnemer op startlijsten en uitslagen             | Combinaties/Spannen gebruiken                       |
| I regel 2 regels                                                     | <ul> <li>Alle combinaties/spannen</li> </ul>        |
|                                                                      | <ul> <li>Alleen de prijswinnaars</li> </ul>         |
|                                                                      | O Maximaal 3 prijswinnaars                          |
| Combinationummer/Spannummer                                          | O Alleen de eerste prijswinnaar                     |
| Ruiter                                                               | Alleen de "rijdt selectie" combinaties              |
| Paard                                                                | Alle combinaties/spannen in startvolgorde           |
| Geslacht                                                             |                                                     |
|                                                                      | - HTML Issert-                                      |
| Vader                                                                |                                                     |
|                                                                      | O 1 bestand met daarin alle roosters                |
|                                                                      | 💽 Geen legenda aanbrengen                           |
| RubriekID                                                            | O Legenda alleen boven eerste rooster               |
| 🗖 Factuur voldaan                                                    | C Legenda onder elk rooster herhalen                |
| Hindernis-/spoorbreedte                                              | indexbestand + apart bestand per rooster            |
| Proefnummer / 1e, 2e parcours                                        | 🔾 🔿 roosters openen in een nieuw venster            |
| Vereniging                                                           | 🔿 roosters openen in hetzelfde venster              |
| Kring<br>Verenisingenlaste                                           | 📀 roosters openen in iFrame                         |
| Woonplaats                                                           |                                                     |
| Land v. herkomst afkorting                                           |                                                     |
| Land v. herkomst voluit                                              |                                                     |
| Land v. herkomst vlag                                                |                                                     |
| Ex aequo 1/2/3 (dressuur)                                            |                                                     |
| Prijzengeld Bewaar als d                                             | efault instellingen voor het uploaden van uitslagen |
| Viri veld 1                                                          |                                                     |
| Viij Veid 2                                                          | Algemeen <u>O</u> K <u>A</u> nnuleren               |

Klik op OK.

Selecteer in het volgende venster alle roosters die op de website getoond moeten worden.

| Kies de roosters die gebruikt moeten worden                                                                                                    |   | ×                                                                  |
|----------------------------------------------------------------------------------------------------|---|--------------------------------------------------------------------|
| Selecteer met de muis (en Ctrl of Shift) 1 of meer roosters.                                                                                                    |   |                                                                    |
| 1 Ring 1, 1. Wedstrijd Weekend Stoeterij Horsea 8-4-2022 klasse M<br>2 Ring 1, 1. Wedstrijd Weekend Stoeterij Horsea 8-4-2022 klasse M<br>3 Ring 2, 2. Wedstrijd Weekend Stoeterij Horsea Z paarden 1e proe                                                                                                    | ^ | Selecteer Alles<br>Selecteer Niets                                 |
| <ul> <li>4 Ring 2, 2. Wedstrijd Weekend Stoeterij Horsea Z paarden 2e proe<br/>5 Ring 3, 3. Wedstrijd Weekend Stoeterij Horsea 9-4-2022 paarden<br/>6 Ring 3, 3. Wedstrijd Weekend Stoeterij Horsea 9-4-2022 paarden<br/>7 Ring 4, 4. Wedstrijd Weekend Stoeterij Horsea 9-4-2022 paarden<br/>8 Ring 4, 4. Wedstrijd Weekend Stoeterij Horsea 9-4-2022 paarden<br/>9 Ring 5, 5. Wedstrijd Weekend Stoeterij Horsea 9-4-2022 paarden<br/>10 Ring 5, 5. Wedstrijd Weekend Stoeterij Horsea 9-4-2022 klasse I<br/>11 Ring 6, 6. Wedstrijd Weekend Stoeterij Horsea 10-4-2022 ponys<br/>12 Ring 6, 6. Wedstrijd Weekend Stoeterij Horsea 10-4-2022 ponys<br/>13 Ring 7, 7. Wedstrijd Weekend Stoeterij Horsea 10-4-2022 ponys<br/>14 Ring 7, 7. Wedstrijd Weekend Stoeterij Horsea 10-4-2022 ponys<br/>15<br/>16<br/>17<br/>18<br/>19<br/>20</li> </ul> |   | Selecteer datum(s)<br>♥ 08-04-2022<br>♥ 09-04-2022<br>♥ 10-04-2022 |
| 21                                                                                                    | ~ |                                                                    |
| Opties                                                                                                    | • | Boven elk rooster                                                  |
|                                                                                                    |   |                                                                    |
|                                                                                                    |   | Annueren                                                           |

Klik op OK en kies in het volgende venster een naam voor het indexbestand (standaard is dat "indexbestand.htm") en klik op "Opslaan".

Nu wordt alle roosters en het indexbestand geüpload.

De standaard locatie op de PC waarin het indexbestand en de uitslagbestanden worden opgeslagen is de map "..Mijn Concours 3.5 bestanden\HTML\"

## Tijdens de wedstrijd

Om een uitslag automatisch te laten uploaden moet op het tabblad "Roosters" de checkbox "Uitslag uploaden naar eigen website" worden aangevinkt.

| <u>m</u> erkingen | <u>E</u> xtra | <u>D</u> eelnemerslijst | <u>H</u> elp |                                                                                     |                     |  |
|-------------------|---------------|-------------------------|--------------|-------------------------------------------------------------------------------------|---------------------|--|
|                   |               |                         |              | Roosters                                                                            | Aanmelding          |  |
|                   |               |                         | Starti       | ijst naar monitor<br>Ig naar monitor<br>ijst uploaden naar e<br>Ig uploaden naar ei | igen website        |  |
| _                 |               |                         | 🔄 Bij pri    | jswinnaars de rang                                                                  | en scores verbergen |  |
| . A               |               |                         |              |                                                                                     | Carebian 7          |  |

In het rooster verschijnt dan ook een extra kolom met als opschrift "Live"

| riester Ludema met bentrie L. W. (o jaar, 2wart, me |      |     |     |          |         |
|-----------------------------------------------------|------|-----|-----|----------|---------|
| nrtijd                                              | Live | Inr | Hnr | Cnr      | Ruiter  |
| 15:20                                               |      | P   |     |          | baan v  |
| 115:30                                              | live | 1   | 1   | 897774BL | Hester  |
| 215:37                                              |      | 3   | 3   | 948625PM | Berber  |
| 315:44                                              |      | 0   |     |          |         |
| 415:51                                              |      | 0   |     |          |         |
| 515:58                                              | new  | 4   | 4   | 896946KH | Janet H |
| 616:05                                              |      | 80  | 80  | 899174AB | Eline D |
| 716:12                                              |      | 0   |     |          |         |
| 816:19                                              |      | 0   |     |          |         |
| 916:26                                              |      | 2   | 2   | 875248GJ | Agnes   |

Met een linker muisklik kan worden aangegeven welke combinatie "live" is. Met een rechter muisklik kan worden aangegeven bij welke combinatie net de scores zijn ingevoerd.

In een browser worden "live" en "new" voor de rang getoond.

| $\leftarrow \rightarrow$ | C 🛆 🔒 concours35.nl/uitslagen                                                 | /uitslag001.htm                 |                                             | ie 🛧 📮 🛊                     |  |  |  |  |
|--------------------------|-------------------------------------------------------------------------------|---------------------------------|---------------------------------------------|------------------------------|--|--|--|--|
| 📙 Olga                   | 📙 Peter 📙 Nieuwe map 📙 Youtube                                                | Programmeren 📙 Schilderijen 📙 S | Snijpracticum M Gmail 🞽 Determineren Natu 💼 | YouTube 📕 KIA Transponder Ca |  |  |  |  |
| Lijst gemaal             | Lijst gemaakt op: 24-04-2022 11:54:14                                         |                                 |                                             |                              |  |  |  |  |
| 1 Medetri                |                                                                               |                                 |                                             |                              |  |  |  |  |
| 1. weastr                | ija weekena Stoeterij Horsea 8-4-202                                          | 2 klasse m paarden 1e proer     |                                             |                              |  |  |  |  |
| Ring 1<br>Datum: 08      | 8-04-2022                                                                     |                                 |                                             |                              |  |  |  |  |
| Aanvang:                 | 15:20                                                                         |                                 |                                             |                              |  |  |  |  |
| Jury bii C: N            | lieuwenhuis - Tilstra, L.M.E.                                                 |                                 |                                             |                              |  |  |  |  |
| (7 combina               | tion)                                                                         |                                 |                                             |                              |  |  |  |  |
| Rang F                   | Ruiter                                                                        | Paard                           | Vader                                       | KI. Ca                       |  |  |  |  |
| NEW 1                    | Janet Hoekstra                                                                | Klaas                           | Jelke 367                                   | M1 P                         |  |  |  |  |
| 2                        | Agnes Jonker                                                                  | Grando                          | Andretti                                    | M1 P                         |  |  |  |  |
|                          |                                                                               |                                 |                                             |                              |  |  |  |  |
| 3                        | Bonny Vermeesch                                                               | Bram                            | Estoril                                     | M2 P                         |  |  |  |  |
| 4                        | Eline De Boer                                                                 | Alympine                        | Negro                                       | M2 P                         |  |  |  |  |
| 5                        | 5 Berber van der Meer Peru's First Class Axioma's Casanova C M1               |                                 |                                             |                              |  |  |  |  |
| LIVE 6                   | Image: Sector 2         Benthe L.W.         Jehannes 484         M1         F |                                 |                                             |                              |  |  |  |  |
| 7                        | Baudina Steinvoorn                                                            | Fenna                           |                                             | M2 P                         |  |  |  |  |
|                          |                                                                               |                                 |                                             |                              |  |  |  |  |
|                          |                                                                               |                                 |                                             |                              |  |  |  |  |
|                          |                                                                               |                                 |                                             |                              |  |  |  |  |
|                          |                                                                               |                                 |                                             |                              |  |  |  |  |
|                          |                                                                               |                                 |                                             |                              |  |  |  |  |